## Step 1 – Unit Administrator Reviews Packet Materials

When the candidate submits any section of their post-tenure review packet, Step 1 will automatically be initiated with an email to the unit administrator.

Unit administrators can access the case from the emails, Faculty180 home screen, or by navigating to the "Cases" menu under the Faculty180 Reviews section. Use the search bar to search by name, if needed. Navigate to the packet by clicking on the faculty member's name.

| Name 🗸                                                                                                    | Туре 🗢 | Template Name 🗢                   | Status 🗢  |
|----------------------------------------------------------------------------------------------------|--------|-----------------------------------|-----------|
| Cara Gohn<br>East Carolina University                                                                     | Review | Post Tenure Review - All Colleges | Test Case |
| Step 1 of 5: Unit Administrator Reviews Packet and Sends to Committee   Oct 21, 2024 A Required Documents |        |                                   |           |

To review materials as they are submitted, unit administrators can choose "Read Case" to see all attached documentation from the candidate, or scroll down the Case Materials tab to view individual sections.

| User Test                                  |                                                                  | Send Case 🗸 Case Options 🗸                  |
|--------------------------------------------|------------------------------------------------------------------|---------------------------------------------|
| Unit<br>Anthropology                       | <b>Template</b><br>Post Tenure Performance Review - All Colleges | Status <ul> <li>Test Case change</li> </ul> |
| Case Materials Case Details 1              |                                                                  |                                             |
| Search case materials by title Q Read Case |                                                                  |                                             |

## Note: Unit Administrators will not see documents uploaded by the candidate unless the section is submitted.

Unit administrators can review draft documents as the candidate submits sections. Any sections that are submitted can be unlocked by the unit administrator to allow the faculty member to continue editing until the deadline.

| Attach annual reports, with annual workplan goals and weights included, and annual performance evaluations for the period under review.<br>A faculty member whose performance did not satisfy expectations shall be subject to a faculty success plan. Attach any Faculty Success Plans<br>that were implemented during this period of review, if applicable. | ~    | Annual Reports, Annual Evaluations and Faculty Success Plans (if applicable)                                              | OUnlock     |
|----------------------------------------------------------------------------------------------------|------|----------------------------------------------------------------------------------------------------|-------------|
| A faculty member whose performance did not satisfy expectations shall be subject to a faculty success plan. Attach any Faculty Success Plans that were implemented during this period of review, if applicable.                                                                                                    | Atta | ch annual reports, with annual workplan goals and weights included, and annual performance evaluations for the period und | der review. |
|                                                                                                    |      |                                                                                                    |             |

After the Candidate submits all final documents, by the deadline defined in the Faculty Manual, the unit administrator will confirm the packet is complete and send the case forward to the Peer Review Committee.

Navigate to the "Case Details" tab to verify the packet has been reviewed. Under "Required Items", click Fill Out Form next to the completion confirmation form.

| Case Material Case Details 1                                                                                                    |                                |                        |
|----------------------------------------------------------------------------------------------------|--------------------------------|------------------------|
| Reviewing as                                                                                                    |                                |                        |
| Cara Gohn                                                                                                    |                                |                        |
| You are the only reviewer at this step. For details on best pro                                                                                                 | actices, read our Guide to Rev | iewing Case Materials. |
| ✓ Required Items                                                                                                    |                                | 1 missing              |
| All required items must be completed before the case can advance to the next step. Forms must be completed by the assigned user, however a Committee Manager or |                                |                        |
| Administrator can select to omit the form as a requirement for a u                                                                                              | iser.                          |                        |
| Forms                                                                                                    |                                |                        |
| Form Name                                                                                                    | Assignee                       | Actions                |
| Post-Tenure Review Packet Completion Confirmation 1 required questions                                                                                          | Cara Gohn                      | Manage Respondents     |
| Post-Tenure Review Packet Completion Confirmation 1 required questions                                                                                          | Cara Gohn ( <b>You)</b>        | Fill Out Form          |
|                                                                                                    |                                |                        |

## Submit the form responses.

| I confirm that the candidate's packet for Post Tenure Review is complete and ready for review b<br>• Yes | y the Peer Review Committee. * |
|----------------------------------------------------------------------------------------------------|--------------------------------|
| O No                                                                                                    |                                |
| Last saved on Oct 8, 2024 at 9:47 AM EDT                                                                 |                                |
| Submit Form Save Responses Return to Case                                                                |                                |

Next, the unit administrator will send the case forward to Step 2. Click "Send Case" at the top of the screen and "Forward to."

| Send Case                                                            | ✓ Case Options ✓ |
|----------------------------------------------------------------------|------------------|
| Forward to<br>Peer Review Committee Completes Repo<br>on Performance | ort              |

A prompt window will appear. Enter an email subject and click "Continue" to email the Peer Review Committee members in the next workflow step.

| Subject *                           |                 |
|-------------------------------------|-----------------|
| Cara Gohn Post Tenure Review Packet |                 |
| Message *                           |                 |
| Preview                             | Continue Cancel |